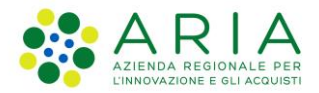

**Classificazione:** pubblico

| Regione<br>Combardia | Bandi Online |  |
|----------------------|--------------|--|
|                      | Bandi Online |  |

Finanziamenti on line

Manuale per la presentazione dell'Atto di Adesione Unico, delle doti e dei progetti formativi per il bando:

# "Garanzia Giovani fase II - Recupero della dispersione scolastica e formativa (Misura 2-B)"

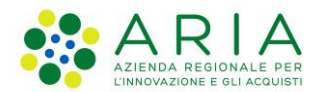

#### Classificazione: pubblico

### Indice

| 1.            | Introduzione                                                         | . 3    |
|---------------|----------------------------------------------------------------------|--------|
| 1             | .1 Scopo e campo di applicazione                                     | 3      |
| 1             | 2 Copyright (specifiche proprietà e limite di utilizzo)              | 3      |
| 2             | Accesso a Bandi Online                                               | 4      |
| 3             | Presentazione dell'Atto di Adesione Unico                            | 7      |
| ۵.<br>۵       | Compilazione delle Doti                                              | <br>13 |
| <br>5         | Compilazione Progetto formativo                                      | 21     |
| 3.<br>4.<br>5 | Presentazione dell'Atto di Adesione Unico<br>Compilazione delle Doti | 1      |

### Indice delle Figure

| Figura 1 Accesso a Bandi Online                                    | 4  |
|--------------------------------------------------------------------|----|
| Figura 2 Servizio di Autenticazione                                | 4  |
| Figura 3 Home page Bandi Online – Profilo Cittadino                | 6  |
| Figura 4 Home page Bandi Online – Seleziona profilo                | 7  |
| Figura 5 La mia area: dati utente                                  | 8  |
| Figura 6 I miei profili                                            | 8  |
| Figura 7 Home page Bandi                                           | 9  |
| Figura 8 Atto di Adesione Unico                                    | 11 |
| Figura 9 Home page Bandi                                           | 13 |
| Figura 10 Compila Dote                                             | 14 |
| Figura 11 Adesione 01 – Dati sul richiedente e partecipante        | 15 |
| Figura 12 Adesione 02 – Verifica Politiche di formazione regionali |    |
| Figura 13 Adesione 03– Tutor, servizi e firmatario                 | 17 |
| Figura 14 Servizi di formazione                                    |    |
| Figura 15 Servizi al lavoro                                        | 19 |
| Figura 16 Documenti                                                | 20 |
| Figura 17 Home page Bandi                                          | 21 |
| Figura 18 Compila progetto                                         |    |
| Figura 19 Dati generali                                            | 23 |
| Figura 20 Dati sul progetto                                        | 24 |
| Figura 21 Dati sezione                                             | 25 |
| Figura 22 Modulo formativi                                         |    |
| Figura 23 Riepilogo progetto aggiornato                            | 27 |
| Figura 24 Bollo e documenti                                        |    |
|                                                                    |    |

### 1. Introduzione

Il Sistema, "*Bandi Online*", è un servizio web, messo a disposizione da Regione Lombardia che permette a cittadini, imprese ed enti pubblici e privati di presentare on-line richieste di contributo e di finanziamento a valere sui fondi promossi dalla Regione Lombardia e dalla Comunità Europea.

### 1.1 Scopo e campo di applicazione

Scopo di questo documento è descrivere le modalità operative per la compilazione dei seguenti moduli del bando "Garanzia Giovani fase II - Recupero della dispersione scolastica e formativa (Misura 2-B)":

- Accesso a Bandi Online
- Compilazione Domanda

# 1.2 Copyright (specifiche proprietà e limite di utilizzo)

Il materiale è di proprietà di ARIA S.p.A. Può essere utilizzato solo a scopi didattici nell'ambito del Progetto "Bandi Online". In ogni caso la presente documentazione non può essere in alcun modo copiata e/o modificata previa esplicita autorizzazione da parte dell'area Servizi per la Formazione e I 'E-learning.

### 2. Accesso a Bandi Online

Tutti i cittadini che intendono avvalersi dei servizi offerti da Bandi Online devono effettuare l'accesso al sistema previa registrazione e autenticazione.

Per accedere a Bandi Online è necessario digitare l'indirizzo web: www.bandi.regione.lombardia.it

| Regione<br>Lombardia |                                                                                                    | Bandi Onl                                                                                                    | ine                                                                                                    |                                                  | B Agosto 2018<br>11:26 |
|----------------------|----------------------------------------------------------------------------------------------------|----------------------------------------------------------------------------------------------------|----------------------------------------------------------------------------------------------------|--------------------------------------------------|------------------------|
|                      |                                                                                                    | Bandi C<br>Sei al tuo prime ac                                                                                                    | Dnline<br>EDI<br>Kessor Hegistrati                                                                                                    |                                                  |                        |
|                      | Bandi Lombardia<br>Servizio di presentazione delle<br>domande per i bandi di Regione<br>Lombardia.<br>DETTAGLIO | Gestione dell'offerta dei<br>Servizi abitativi pubbli<br>Servizi abitativi pubbli<br>Servizi di presentazione della<br>domanda per rassegnazione di unità<br>abitative destinate ai servizi abitativi<br>pubblici<br>DETTAGLIO | Sponibili  Cestione Associata  Richiesta di Contributo Straordinario della gestione associata, di cui al Regolamento Regionale 21 Juglio 2009, n.2 "Contributi alle unioni di comuni lombarde e alle Comunità montane e incentivazione alla fusione dei piccoli comuni, in attuazione del piccolo 20 della legge regionale 27 giugno 2008, n. 19 (Riordino delle comunità montane della Lombardia, disciplina delle unini di comuni lombarde e sostegno all'esercizio associato di funzioni e servizi comunal): DETTAGLIO | Registri e Albi<br>Descr Registri e Albi<br>INFO |                        |

Figura 1 Accesso a Bandi Online

Dalla home page Bandi Online cliccando su "*Accedi al Servizio*" il sistema riporta alla pagina di autenticazione da cui è possibile accedere al servizio.

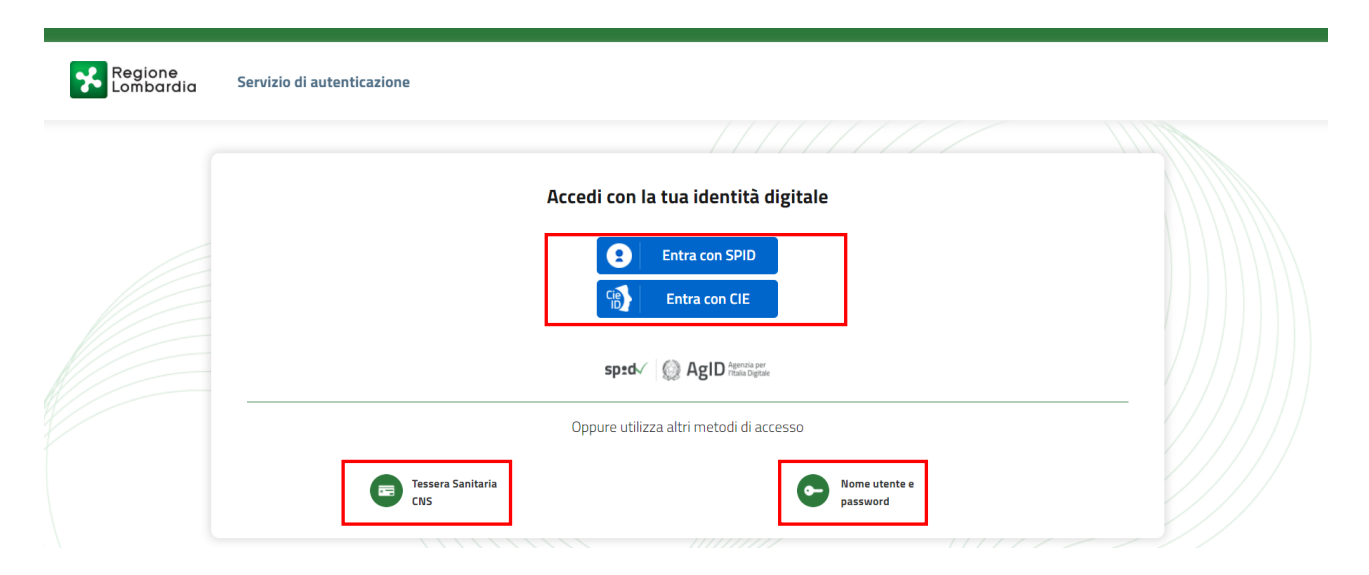

#### Figura 2 Servizio di Autenticazione

Rev. 00 – Manuale Bandi Online – "Garanzia Giovani fase II - Recupero della dispersione scolastica e formativa (Misura 2-B)" – Atto di Adesione Unico, presentazione dote e progetto formativo Da questa pagina è possibile accedere ai servizi offerti da Bandi Online scegliendo la modalità di autenticazione preferita tra:

- Autenticazione con LA TUA IDENTITA' DIGITALE: cliccando su
   Inserendo le credenziali
   (username e password) SPID nella pagina che apre il sistema oppure cliccando su
   Inserendo le credenziali
   e
   utilizzando la propria Carta di Identità Elettronica (CIE) con pin per autenticarsi;
   Tessera Sanitaria
- Autenticazione con TESSERA SANITARIA CNS, cliccando su
   tessera CNS per autenticarsi;

#### ATTENZIONE

Per poter accedere al servizio è necessario essere registrati e validati a sistema.

L'accesso tramite smartcard richiede il lettore di Smart card, la tessera sanitaria CRS o CNS abilitata con pin e il sistema di gestione "*CrsManager*", disponibile sul sito: <u>http://www.crs.regione.lombardia.it/</u>.

L'accesso tramite SPID richiede che l'utente sia già in possesso delle credenziali (nome utente e password) SPID, che permettono l'accesso a tutti i servizi online della Pubblica Amministrazione. Tali credenziali sono rilasciate dai soggetti (detti identity provider) autorizzati, tra cui ad esempio Aruba, Infocert, Poste, Sielte o Tim. Per informazioni è possibile consultare il sito istituzionale di riferimento: <u>https://www.spid.gov.it/</u>.

L'accesso tramite CIE richiede la Carta di Identità Elettronica (CIE) con il suo codice PIN e l'utilizzo dell'app CieID, scaricandola sul proprio cellulare. Nel caso in cui non si abbia la possibilità di scaricare l'app CieID è possibile utilizzare un lettore smart card contactless. Per informazioni è possibile consultare il sito istituzionale https://www.cartaidentita.interno.gov.it/identificazione-digitale/cie-id/.

Una volta autenticati il sistema apre l'Home page di Bandi Online.

#### ATTENZIONE

Il sistema si apre con il Profilo "*Cittadino*" attivo nel caso di primo accesso a sistema, altrimenti si apre con l'ultimo profilo utilizzato attivo.

| Regione<br>Lombardia |                                                                          | Bandi online                                          |          | (14:36<br>18 Settembre 2018 | PUNI SU SAIGE (1) Informazioni | Profile |
|----------------------|--------------------------------------------------------------------------|-------------------------------------------------------|----------|-----------------------------|--------------------------------|---------|
|                      | TASISS                                                                   |                                                       |          |                             |                                |         |
|                      | Home Gestioni Associa                                                    | ate Registri e Albi Servizi Abitativi Bandi           | Profilo  |                             |                                |         |
|                      | Benvenuto in Bandi Online                                                |                                                       |          |                             |                                |         |
|                      |                                                                          |                                                       |          |                             |                                |         |
|                      |                                                                          | <ul> <li>Aiutaci a migliorare Bandi online</li> </ul> |          |                             |                                |         |
|                      | Bandi online                                                             |                                                       | Ð        |                             |                                |         |
|                      | bandi@regione.iombardia.it                                               | Privacy policy                                        | <u> </u> |                             |                                |         |
|                      | 800.131.151                                                              | Cookie policy                                         | • •      |                             |                                |         |
|                      |                                                                          | Note legali<br>Credits                                |          |                             |                                |         |
|                      | © Copyright Regione Lombardia tutti i diritti Riservati - CF 80050050154 | - Piazza Cità di Lombardia, 1 20124 Milano            |          |                             |                                |         |

Figura 3 Home page Bandi Online – Profilo Cittadino

# 3. Presentazione dell'Atto di Adesione Unico

Per poter compilare le domande di adesione a "Garanzia Giovani fase II - Recupero della dispersione scolastica e formativa (Misura 2-B)", è necessario che i soggetti coinvolti presentino l'Atto di Adesione Unico. Solo dopo questa operazione sarà consentito presentare le varie richieste di dote ed i progetti formativi.

## La compilazione dell'Atto di adesione unico è richiesta sia agli operatori accreditati al lavoro che alle istituzioni formative.

L'ente è tenuto a compiere tale operazione una volta sola.

La compilazione dell'Atto di Adesione Unico è proposta in automatico dal sistema al primo tentativo di presentazione di una domanda di dote. Per tutte le doti successive il sistema informerà l'utente che l'atto è già stato presentato.

Dalla home page fare click sul profilo riportato nella barra del menu in alto a destra.

Il sistema visualizza il menu a tendina con l'elenco dei profili. Scorrere l'elenco dei profili e selezionare quello di interesse, per attivarlo.

|                                                                         | →                 | 🔬 DONATA ABENE                       |
|-------------------------------------------------------------------------|-------------------|--------------------------------------|
| Regione Bandi online                                                    | Cerca un bando    | ABENE DONATA<br>La mila area         |
| Home Bandi Comunicazioni Come funziona Assistenza La mia area           |                   | (ID sede: 168 , ) VIA                |
|                                                                         |                   | (ID sede: 23(, VIA PRIV              |
|                                                                         |                   | (ID sede: 1'                         |
| Rimani informato<br>Indica le tue preferenze per essere informato sulle | Clicca qu         | Nuovo profilo                        |
| prossime iniziative di tuo interesse!                                   |                   | Dati utente                          |
| Ultimi bandi pubblicati                                                 | Tutto 🖓 Cittadini | Esci P?                              |
|                                                                         |                   | Ultimo accesso 30/06/2020, ore 11:54 |
|                                                                         |                   |                                      |

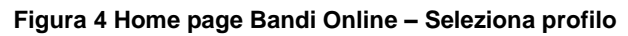

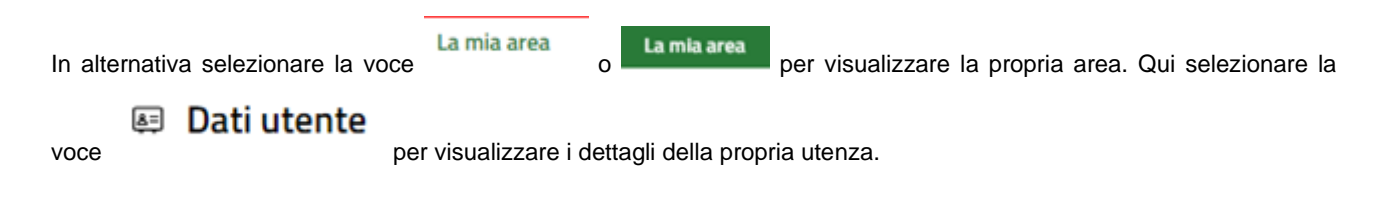

Rev. 00 – Manuale Bandi Online – "Garanzia Giovani fase II - Recupero della dispersione scolastica e formativa (Misura 2-B)" – Atto di Adesione Unico, presentazione dote e progetto formativo

| Home E | Bandi Comunicazioni | Come funziona         | Assistenza      | La mia area                                         |
|--------|---------------------|-----------------------|-----------------|-----------------------------------------------------|
|        |                     |                       |                 | 30 giugi                                            |
|        |                     |                       |                 |                                                     |
|        |                     |                       |                 | Ciao DONATA ABENE                                   |
|        |                     | stai operar           | ndo per cont    | to di                                               |
|        |                     |                       |                 |                                                     |
|        |                     |                       |                 |                                                     |
|        | 🖻 In la             | vorazione             |                 | Tutte le domande                                    |
|        | In questa s         | ezione puoi visuali:  | zzare le tue    | In questa sezione puoi visualizzare tutte le        |
|        | domande ir          | n lavorazione         |                 | domande                                             |
|        | 🚑 Dati              | del profilo           |                 | 😵 I miei gruppi                                     |
|        | In questa s         | ezione puoi visuali:  | zzare i dati d  | del In questa sezione puoi visualizzare i gruppi di |
|        | tuo profilo         |                       |                 | cui fai parte, legati al profilo in uso:            |
|        | 🗏 Gius              | stificativi di s      | pesa            | 🛛 Preferiti                                         |
|        | In questa a         | rea puoi gestire i tu | uoi giustificat | tivi In questa sezione puoi trovare i bandi che hai |
|        | di spesa e i        | relativi fornitori    |                 | salvato                                             |
|        | 🗅 Mes               | saggi                 |                 | 🗟 Le mie scadenze                                   |
|        | In questa s         | ezione puoi leggere   | e tutte le      | In questa sezione puoi visualizzare le prossime     |
|        | comunicazi          | ioni per te           |                 | scadenze sul calendario                             |
|        | 🚑 Dati              | utente                |                 |                                                     |
|        | In questa s         | ezione puoi visuali:  | zzare i dati d  | della                                               |
|        | tua utenza          |                       |                 |                                                     |

#### Figura 5 La mia area: dati utente

Visualizzati i dati utente, selezionare la Tab "I MIEI PROFILI" per visualizzare l'elenco dei propri profili.

| lome Band           | i Comunicazioni | Come funziona | Assistenza La mia area                                              |                                              |
|---------------------|-----------------|---------------|---------------------------------------------------------------------|----------------------------------------------|
| ati utente 7 l miei | profili         |               | Ciao DONATA ABENE<br>Visualizza e modifica i tuoi dati              | 30 giugno 2020, ore 10:32                    |
|                     |                 |               | Dati personali I miei interessi I miei profili                      | Enndazione (asclusa fondazione               |
| +<br>Nuovo Profilo  |                 |               | <mark>⊮<sup>A</sup>k Cittadino ABENE DONATA BNADNT43S53E767G</mark> | (ID sede: 2: 1 ;) VIA<br>VA 22<br>FONDAZIONE |
|                     |                 |               |                                                                     | 012:<br>Soggetto esterno                     |

Individuato quello di interesse fare clic su \* per poterlo utilizzare.

Rev. 00 – Manuale Bandi Online – "Garanzia Giovani fase II - Recupero della dispersione scolastica e formativa (Misura 2-B)" – Atto di Adesione Unico, presentazione dote e progetto formativo

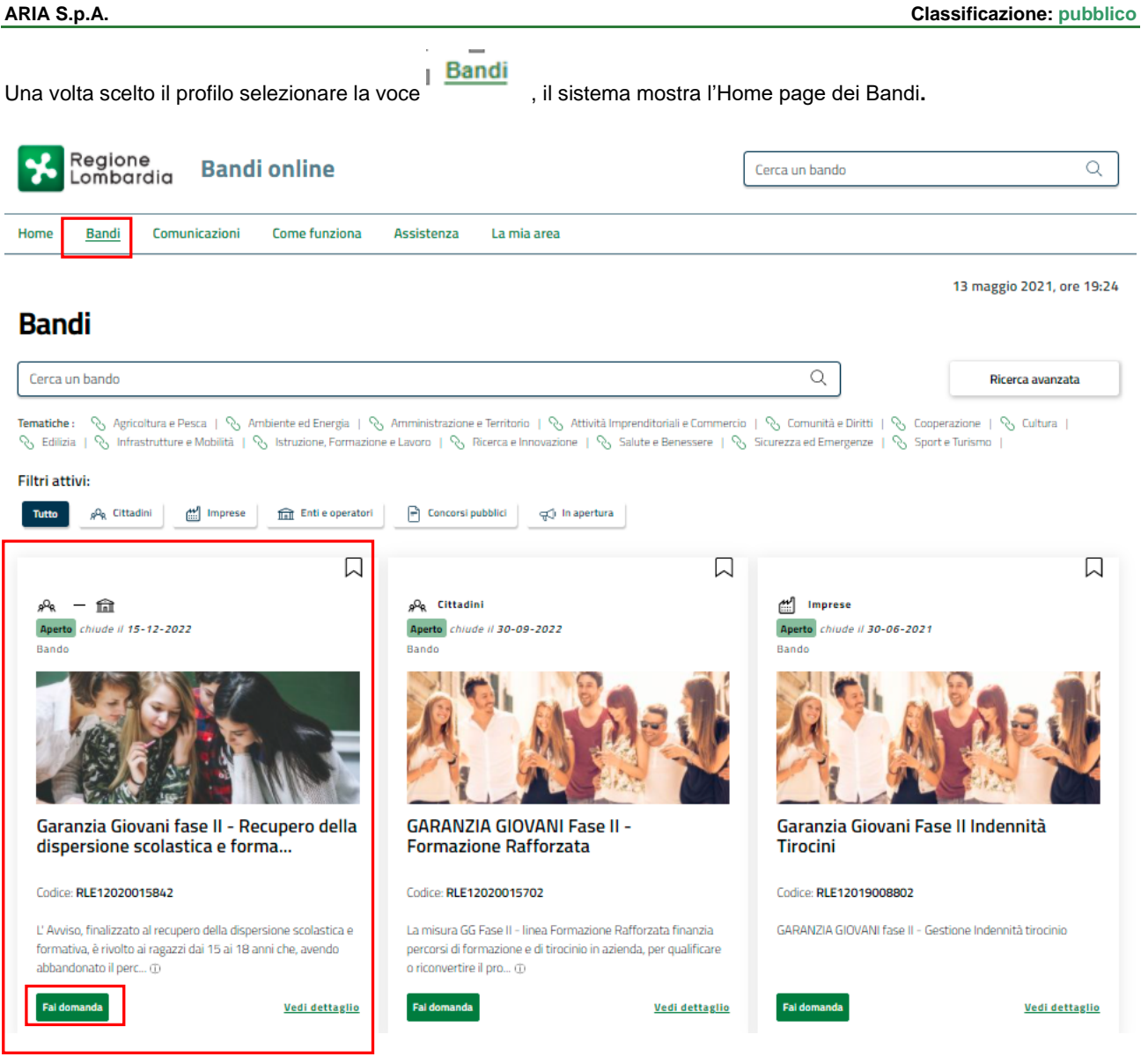

Figura 7 Home page Bandi

Cliccando su "**VEDI DETTAGLIO**" Vedi dettaglio il sistema apre il collegamento alla pagina web da cui è possibile visualizzare le informazioni principali sul bando e accedere alla eventuale manualistica presente.

Cliccando su

Fai domanda

il sistema genera la domanda suddivisa in moduli da compilare.

Prende visione delle informazioni riportate nella schermata e selezionare la presentazione dell'Atto di Adesione Unico.

COMPILA ATTO DI ADESIONE UNICO

per procedere con

#### ATTENZIONE

La compilazione dell'Atto di Adesione Unico è richiesta sia agli operatori accreditati al lavoro che procederanno con l'apertura delle doti sia alle istituzioni formative che compariranno come erogatori del servizio di formazione.

| ATTO DI ADESIONE UNICO                     |                           |  |  |
|--------------------------------------------|---------------------------|--|--|
| ATTO DI ADESIONE UNICO                     |                           |  |  |
|                                            |                           |  |  |
| Atto di adesione unico                     |                           |  |  |
| Dati sul richiedente                       |                           |  |  |
| ID operators                               | Decomicazione richiedente |  |  |
| 16!                                        |                           |  |  |
|                                            |                           |  |  |
| Codice fiscale                             | Provincia sede legale     |  |  |
| 011                                        | M                         |  |  |
| Comune sede legale                         | Indirizzo                 |  |  |
| M                                          | VIA                       |  |  |
| CAP                                        |                           |  |  |
| 20                                         |                           |  |  |
|                                            |                           |  |  |
| Dati sede operativa                        |                           |  |  |
| ID sede                                    | Provincia sede            |  |  |
| 2:                                         | Mi                        |  |  |
| Comune sede                                | Indirizzo                 |  |  |
| M                                          | VIA                       |  |  |
| CAP                                        |                           |  |  |
| 20                                         |                           |  |  |
| Contatti utili per eventuali comunicazioni |                           |  |  |
| Indirizzo e-mail (non PEC) *               | N. di telefono *          |  |  |
|                                            | 1                         |  |  |
|                                            |                           |  |  |

#### ARIA S.p.A.

| - Indeano                                                                                                    |                                                                                                    |
|----------------------------------------------------------------------------------------------------|----------------------------------------------------------------------------------------------------|
| Cognome rappresentante legale                                                                                                    | Nome rappresentante legale                                                                                                    |
| coŧ                                                                                                    | nc                                                                                                    |
| Codice fiscale rappresentante legale                                                                                                    | Il firmatario coincide con il rappresentante legale? *                                                                                                    |
| BRT                                                                                                    | O si                                                                                                    |
|                                                                                                    | O No                                                                                                    |
| Data di nascita *                                                                                                    | Provincia di nascita *                                                                                                    |
| 曲                                                                                                    |                                                                                                    |
|                                                                                                    |                                                                                                    |
| Comune di nascita *                                                                                                    |                                                                                                    |
| ~                                                                                                    |                                                                                                    |
| Dichiarazioni                                                                                                    |                                                                                                    |
| Tutte le dichiarazioni sono obbligatorie per la validazione dell'atto di adesione unico. Si<br>desidera confermare tutte le dichiarazioni?                                                                                                    |                                                                                                    |
| Si                                                                                                    |                                                                                                    |
| O No                                                                                                    |                                                                                                    |
| II sottoscritto dichiara:                                                                                                    |                                                                                                    |
| [solo per gli operatori accreditati] che non sono intervenute variazioni rispetto ai requisiti<br>di accreditamento e che eventuali successive variazioni verranno comunicate<br>tempestivamente alla struttura competente di Regione Lombardia;                                                                                                    | di non percepire altri finanziamenti per l'erogazione dei servizi e di impegnarsi a<br>comunicare immediatamente a Regione Lombardia la presenza di altri finanziamenti di<br>organismi pubblici per i servizi rivolti ai destinatari; |
| รา                                                                                                    | SI                                                                                                    |
| di non essere sottoposto a misure, giudiziarie o amministrative, che limitano la possibilità<br>giuridica di contrattare con la P.A.;                                                                                                    | di non essere sottoposto a misure di prevenzione o ad altri impedimenti previsti dalla<br>legislazione antimafia;                                                                                                    |
| Si                                                                                                    | Si                                                                                                    |
| di accettare le condizioni economiche previste da Regione Lombardia e di vincolarsi a non<br>richiedere erogazioni di somme a qualsiasi titolo ai destinatari per i servizi previsti nei<br>PIP/noneetti formativi:                                                                                                    | di impegnarsi a rispettare gli obblighi contrattuali assunti con i soggetti impegnati nella<br>realizzazione del Programma;                                                                                                    |
| 5                                                                                                    | Si                                                                                                    |
| di essere consapevole della facoltà di Regione Lombardia di recuperare somme<br>indebitamente erogate qualora a seguito delle attività di verifica e controllo si rilevassero<br>irregolarità nella realizzazione dei PIP/oropetti formativi:                                                                                                    | di impegnarsi ad accettare le eventuali modifiche all'assetto regolamentare che si<br>rendessero necessarie per effetto dell'entrata in vigore di nuove disposizioni comunitarie,<br>nazionali o regionali:                            |
| 51                                                                                                    | SI                                                                                                    |
| di essere consapevole che l'adesione alle regole stabilite dall'Avviso di Interventi<br>antidispersione (misura 2-B) Garanzia Giovani Fase II in Lombardia è subordinata alla<br>comunicazione di accettazione della Dichiarazione riassuntiva unica da parte di Regione<br>Lombardia / all'approvazione del progetto formativo presentato da parte di Regione<br>Lombardia. |                                                                                                    |
| mpegna altresi                                                                                                    |                                                                                                    |
| rnire ai destinatari presi in carico informazioni sulle modalità di finanziamento e in                                                                                                    | a fornire ai destinatari che saranno indicati nei PIP tutte le informazioni necessarie sia                                                                                                    |
| ticolare sul ruolo dell'Unione Europea;                                                                                                    | sulla realizzazione e sugli obblighi del piano da seguire, sia sugli aspetti<br>amministrativi/contabili della gestione della dote/dei progetti e sulle conseguenze<br>derivanti dalla mancata frequenza del percorso indicato;        |
|                                                                                                    | Si                                                                                                    |
| oncordare con i destinatari il percorso di fruizione dei servizi come riportati nei PIP e nei<br>getti formativi;                                                                                                    | a conservare la documentazione necessaria a comprovare l'erogazione dei servizi relativi<br>alle doti per cui ha preso in carico il destinatario, nel rispetto delle disposizioni dell'art. 140<br>del Regelemento (UE) 1302 (2013)    |
|                                                                                                    | SI                                                                                                    |
| arantire il rispetto delle procedure in attuazione al Codice in materia di protezione dei<br>i personali (D.1gs. n. 196/2003 e Regolamento UE n. 2016/679) e di informare il<br>adino sul trattamento e la gestione dei suoi dati.                                                                                                    |                                                                                                    |
|                                                                                                    |                                                                                                    |

#### Figura 8 Atto di Adesione Unico

Prendere visione dei Dati sul richiedente, dei Dati sede operativa e completare le informazioni mancanti richieste in merito ai Contatti ed al Firmatario.

Rev. 00 – Manuale Bandi Online – "Garanzia Giovani fase II - Recupero della dispersione scolastica e formativa (Misura 2-B)" – Atto di Adesione Unico, presentazione dote e progetto formativo

#### ATTENZIONE

Nel caso in cui il firmatario non coincida con il rappresentante legale è necessario inserirne le informazioni richieste.

Concludere la compilazione valorizzando le Dichiarazioni, che sono tutte obbligatorie e richiedono risposta SI.

Per completare la presentazione dell'atto di adesione è necessario confermare le dichiarazioni e ricaricare a sistema il documento richiesto firmato digitalmente.

#### ATTENZIONE

#### I campi marcati dall'asterisco sono obbligatori.

All'invio dell'Atto di Adesione Unico il sistema effettua controlli sulle informazioni inserite nei termini di presenza dei dati obbligatori, formato e coerenza coi requisiti di partecipazione al bando. Nel caso in cui siano rispettate tutte le predette condizioni la pratica viene salvata e passa al modulo successivo, in caso contrario verrà segnalato in rosso il relativo messaggio di errore. Sarà necessario correggere i dati errati per poter proseguire.

#### ATTENZIONE

Solo dopo la protocollazione dell'Atto di Adesione Unico sarà possibile procedere con la compilazione delle doti e dei progetti formativi selezionando gli appositi bottoni

L'ATTO DI ADESIONE UNICO DEVE ESSERE PRESENTATO UNA SOLA VOLTA.

### 4. Compilazione delle Doti

Dopo aver presentato l'Atto di Adesione Unico è possibile procedere con l'inserimento delle domande di adesione (doti) al bando.

Per procedere alla compilazione delle Doti è necessario, accedere nuovamente al bando, selezionando il pulsante FAI DOMANDA.

| Regione<br>Lombardia Bandi online                                                                                                    |                                                                                                    | Cerca un bando Q                                        |
|----------------------------------------------------------------------------------------------------|----------------------------------------------------------------------------------------------------|---------------------------------------------------------|
| Home Bandi Comunicazioni Come funziona                                                                                                    | Assistenza La mia area                                                                                                    |                                                         |
| Bandi                                                                                                    |                                                                                                    | 13 maggio 2021, ore 19:24                               |
| Cerca un bando                                                                                                    |                                                                                                    | Q Ricerca avanzata                                      |
| Tematiche : 🔗 Agricoltura e Pesca   🔗 Ambiente ed Energia   <sup>6</sup>                                                                                    | 🗞 Amministrazione e Territorio   🗞 Attività Imprenditoriali e Commerci                                                                                      | p   🗞 Comunità e Diritti   🗞 Cooperazione   🗞 Cultura   |
| Filtri attivi:                                                                                                    | 1. O                                                                                                    |                                                         |
| Tutto                                                                                                    | Concorsi pubblici                                                                                                    |                                                         |
|                                                                                                    |                                                                                                    |                                                         |
| 9 <sup>9</sup> 8 — <b>Aperto</b><br>Aperto chiude il 15-12-2022<br>Bando                                                                                    | "Q <sub>R</sub> Cittadini<br>Aperto chiude il 30-09-2022<br>Bando                                                                                           | Aperto chiude il 30-06-2021<br>Bando                    |
|                                                                                                    |                                                                                                    |                                                         |
| Garanzia Giovani fase II - Recupero della<br>dispersione scolastica e forma                                                                                 | GARANZIA GIOVANI Fase II -<br>Formazione Rafforzata                                                                                                    | Garanzia Giovani Fase II Indennità<br>Tirocini          |
| Codice: RLE12020015842                                                                                                    | Codice: RLE12020015702                                                                                                    | Codice: RLE12019008802                                  |
| L'Avviso, finalizzato al recupero della dispersione scolastica e formativa, è rivolto ai ragazzi dai 15 ai 18 anni che, avendo abbandonato il perc $\oplus$ | La misura GG Fase II - linea Formazione Rafforzata finanzia<br>percorsi di formazione e di tirocinio in azienda, per qualificare<br>o riconvertire il pro ① | GARANZIA GIOVANI fase II - Gestione Indennità tirocinio |
| Fai domanda <u>Vedi dettaglio</u>                                                                                                    | Fai domanda <u>Vedi dettaglio</u>                                                                                                    | Fai domanda <u>Vedi dettaglio</u>                       |
|                                                                                                    | Figura 9 Home page Bandi                                                                                                    |                                                         |

Cliccando su

Fai domanda

il sistema visualizza la pagina Atto di adesione unico.

| ATTO DI ADESIONE UNICO               |                                      |
|--------------------------------------|--------------------------------------|
| ATTO DI ADESIONE UNICO               |                                      |
| Atto di adesione unico               |                                      |
| Dati sul richiedente                 |                                      |
| ID operatore                         | Denominazione richiedente            |
| 5                                    | GAL                                  |
| Codice fiscale                       | Provincia sede legale                |
| OE                                   | M                                    |
| Comune sede legale                   | Indirizzo                            |
| Mi                                   | VIA                                  |
| САР                                  |                                      |
| 201                                  |                                      |
|                                      |                                      |
| Dati sede operativa                  |                                      |
| ID sede                              | Provincia sede                       |
| 12                                   | Μ                                    |
| Comune sede                          | Indirizzo                            |
| Milano                               | CORSO                                |
| CAP                                  |                                      |
| 20                                   |                                      |
| COMPILA DOTE COMPILA ATTO DI ADESION | E UNICO COMPILA PROGETTO SALVA BOZZA |

#### Figura 10 Compila Dote

#### ATTENZIONE

Il sistema avvisa se è presente o meno un atto di adesione.

Selezionare il bottone

COMPILA DOTE

per avviare il modulo di richiesta dote.

SI RICORDA CHE sarà possibile procedere con la richiesta di dote, solo in presenza di un atto di adesione protocollato.

SI RICORDA CHE tutte le doti dovranno essere presentate prima di compilare il progetto formativo di riferimento.

#### ATTENZIONE

Per la partecipazione dei minori, che non sono in possesso di SPID, è possibile richiedere l'attivazione del PIN con l'apposito modulo al seguente link::

#### https://www.regione.lombardia.it/wps/wcm/connect/5aeb136c-ce89-4090-bf58-

#### b064e877fb5b/Modulo\_richiesta\_PIN\_attivdiretta\_EDITABILE.pdf?MOD=AJPERES&CACHEI

#### D=ROOTWORKSPACE-5aeb136c-ce89-4090-bf58-b064e877fb5b-nwSDXVL

La compilazione della dote è consentita esclusivamente agli operatori accreditati ai servizi al lavoro e dovrà essere effettuata entro 4 giorni dalla presa in carico (presa in carico e successivi 3 giorni) effettuata in SIUL.

Per il partecipante dovrà risultare in SIUL una presa in carico "Garanzia Giovani – Dispersione Scolastica" attiva.

Rev. 00 –Manuale Bandi Online – "Garanzia Giovani fase II - Recupero della dispersione scolastica e formativa (Misura 2-B)" – Atto di Adesione Unico, presentazione dote e progetto formativo

|                                                           | Compila                                                                         | <ul> <li>VISUALIZZA</li> </ul> |
|-----------------------------------------------------------|---------------------------------------------------------------------------------|--------------------------------|
| ADESIONE - 01 DATI SUL RICHIEDENTE<br>E SUL PARTECIPANTE  |                                                                                 |                                |
| DATI SUL RIC > VERIFICA REQ_                              |                                                                                 |                                |
| Dati sul richiedente e sul partecipante                   |                                                                                 |                                |
| Dati sul richiedente                                      |                                                                                 |                                |
| ID domanda                                                | ID operatore                                                                    |                                |
| 40                                                        | 6                                                                               |                                |
| Denominazione                                             | Codice fiscale/partita IVA                                                      |                                |
| FC                                                        | 01                                                                              |                                |
| ID Sede                                                   | Indirizzo e-mail che Regione utilizzerà per eventuali comunicazioni (non PEC) * |                                |
| 25                                                        |                                                                                 |                                |
| Codice fiscale *                                          | Cognome<br>Bu                                                                   |                                |
| BNI                                                       | BL                                                                              |                                |
| Nome                                                      | Genere                                                                          |                                |
| Or                                                        | M                                                                               |                                |
| Data di nascita                                           | Eta                                                                             |                                |
|                                                           | 20                                                                              |                                |
| Stato di nascita                                          | Littadinanza                                                                    |                                |
| ٥                                                         | 0                                                                               |                                |
| A                                                         | A                                                                               |                                |
| A<br>Residenza                                            | Ai                                                                              |                                |
| A<br>Residenza<br>Provincia                               | Ai                                                                              |                                |
| A<br>Residenza<br>Provincia<br>Vi                         | Ai<br>Comune<br>Ar                                                              |                                |
| A Residenza Provincia Vi Indirizzo                        | Ai<br>Comune<br>Ar<br>Cap                                                       |                                |
| A<br>Residenza<br>Provincia<br>Vi<br>Indirizzo<br>Via     | Ai<br>Comune<br>Ar<br>Cap<br>20(                                                |                                |
| A Residenza Provincia Vi Indirizzo Via Numero di telefono | Ar Comune<br>Ar Cap<br>20(<br>Indirizzo email *                                 |                                |

#### Figura 11 Adesione 01 – Dati sul richiedente e partecipante

Il modulo è caratterizzato da due sezioni da compilare.

Prendere visione delle informazioni riportare e compilare quelle mancanti richieste.

Per passare da una sezione all'altra selezionare AVANTI. Il sistema verifica che siano state inserite correttamente tutte le informazioni richieste, e provvederà a segnalare eventuali discrepanze rilevate.

Una volta valorizzata anche la seconda sezione del modulo 1, fare clic su per proseguire la compilazione.

#### ATTENZIONE

#### I campi marcati dall'asterisco sono obbligatori.

Rev. 00 –Manuale Bandi Online – "Garanzia Giovani fase II - Recupero della dispersione scolastica e formativa (Misura 2-B)" – Atto di Adesione Unico, presentazione dote e progetto formativo Al termine della compilazione cliccare su

MODULO SUCCESSIVO

per passare al modulo successivo.

Il sistema effettua controlli sulle informazioni inserite nei termini di presenza dei dati obbligatori, formato e coerenza coi requisiti di partecipazione al bando. Nel caso in cui siano rispettate tutte le predette condizioni la pratica viene salvata e passa al modulo successivo, in caso contrario verrà segnalato in rosso il relativo messaggio di errore. Sarà necessario correggere i dati errati per poter proseguire.

| Compila                                                                                                    | VISUALIZZA |
|----------------------------------------------------------------------------------------------------|------------|
| ADESIONE - 02 VERIFICA POLITICHE DI<br>FORMAZIONE REGIONALI                                                   |            |
| VERIFICA POLITICHE DI FORMAZIONE REGIONALI                                                                    |            |
| Verifica politiche di formazione regionali                                                                    |            |
| Avviso                                                                                                    |            |
| La verifica dello status di NEET è stata completata. E' possibile procedere con la<br>composizione della dote |            |
| MODULO PRECEDENTE MODULO SUCCESSIVO SALVA BOZZA                                                               |            |

#### Figura 12 Adesione 02 – Verifica Politiche di formazione regionali

Con la compilazione della dote verrà completata le verifica dello stato di NEET relativamente ai requisiti di non inserimento in cicli di formazione ed interventi di politiche attive.

Prendere visione dell'esito della verifica e, in caso di riscontro positivo sarà possibile proseguire con la compilazione della dote.

Al termine della compilazione, cliccare su MODULO SUCCESSIVO per accedere al modulo successivo.

Il sistema effettua controlli sulle informazioni inserite nei termini di presenza dei dati obbligatori, formato e coerenza coi requisiti di partecipazione al bando. Nel caso in cui siano rispettate tutte le predette condizioni la pratica viene salvata e passa al modulo successivo, in caso contrario verrà segnalato in rosso il relativo messaggio di errore. Sarà necessario correggere i dati errati per poter proseguire.

#### ATTENZIONE

MODULO PRECEDENTE

Cliccando sul pulsante è possibile tornare allo step di compilazione precedente qualora si volesse integrare o correggere dei dati inseriti nel modulo precedente.

Procedere compilando il terzo modulo Adesione 03 - Tutor, servizi e firmatario suddiviso in tre sezioni da compilare.

| ADES                               | SIONE - 03 TUTOR, SERVIZI E<br>FIRMATARIO                                                                     |                                                       |                                                     |                                           |                                                |                    |                           |
|------------------------------------|----------------------------------------------------------------------------------------------------|-------------------------------------------------------|-----------------------------------------------------|-------------------------------------------|------------------------------------------------|--------------------|---------------------------|
| D                                  | ATI DEL TUTOR > PIANO DI INT > D                                                                              | ATI DEL FIR                                           |                                                     |                                           |                                                |                    |                           |
| Piano di Intervento Personalizzato |                                                                                                    |                                                       |                                                     |                                           |                                                |                    |                           |
| Fasci                              | a di intensità di aiuto                                                                                       |                                                       |                                                     |                                           |                                                |                    |                           |
| Fascia                             | di intesità di aiuto restituita a seguito del profi                                                           | ling                                                  |                                                     |                                           |                                                |                    |                           |
| Media                              | o-alta                                                                                                    |                                                       |                                                     |                                           |                                                |                    |                           |
|                                    | _                                                                                                    |                                                       |                                                     |                                           |                                                |                    |                           |
| Servi                              | zi di formazione * 🕒                                                                                          |                                                       |                                                     |                                           |                                                |                    |                           |
| • ^                                | SERVIZIO 🗢 OPERATORE 🗢                                                                                        | DATA AVVIO DEL SERVIZIO PREVISTA 🗘                    | DATA (                                              | ONCLUSIONE DEL S                          | ERVIZIO PREVISTA 🕏                             |                    |                           |
| Servi                              | zi al lavoro * 🚱                                                                                              | DENOMINAZIONE OPERATORE CHE FORNIRÀ IL<br>SERVIZIO \$ | DESCRIZIONE<br>ATTIVITĂ 🗘                           | DATA AVVIO DEL<br>SERVIZIO<br>PREVISTA \$ | DATA CONCLUSIONE<br>DEL SERVIZIO<br>PREVISTA 🗢 | ORE<br>PREVISTE \$ | IMPORTO<br>AMMISSIBILE \$ |
| 1                                  | 1-B) Accesso alla garanzia (presa in carico,<br>colloquio individuale e profiling, consulenza<br>orientativa) | FO                                                    | Patto di servizio ed<br>eventuale profiling         | 23/04/20                                  | 23/04/2(                                       | 1                  | 0,00€                     |
| 2                                  | 1-A) Accoglienza e informazioni sul<br>programma                                                              | FON                                                   | Colloqui di prima<br>informazione e<br>orientamento | 13/07/20                                  | 13/07/20:                                      | 1                  | 0,00€                     |
| 3                                  | 1-B) Accesso alla garanzia (presa in carico,<br>colloquio individuale e profiling, consulenza<br>orientativa) | FO                                                    | Colloqui di<br>orientamento                         | 13/07/20:                                 | 13/07/20:                                      | 1                  | 0,00€                     |
| Riepi                              | logo servizi al lavoro                                                                                        |                                                       |                                                     |                                           |                                                |                    |                           |
| Totale                             | tale ore Totale importi servizi al lavoro                                                                     |                                                       |                                                     |                                           |                                                |                    |                           |
| 5                                  |                                                                                                    | 0,                                                    | ,00€                                                |                                           |                                                |                    |                           |
| Riepi                              | logo Dote                                                                                                    |                                                       |                                                     |                                           |                                                |                    |                           |
| Data d                             | li conclusione della dote                                                                                     |                                                       |                                                     |                                           |                                                |                    |                           |
| 23/04                              | 4/20                                                                                                    |                                                       |                                                     |                                           |                                                |                    |                           |
|                                    |                                                                                                    | INDIETRO AVANT                                        | 1 SALVA BOZZA                                       | ]                                         |                                                |                    |                           |

#### Figura 13 Adesione 03– Tutor, servizi e firmatario

Nel terzo modulo è necessario compilare le sezioni inerenti Tutor, servizi e firmatario.

Sarà necessario compilare info del tutor e del firmatario nelle due sezioni dedicate e valorizzare le informazioni del Piano di intervento personalizzato.

Selezionare il bottone + per accedere alla maschera di inserimento dei servizi di formazione.

| Adesione - 03 Tutor, servizi e firmatario > Piano di Intervento Personalizzato > Servizi di formazione | [1] ×                                                                   |
|----------------------------------------------------------------------------------------------------|-------------------------------------------------------------------------|
| SERVIZI DI FORMAZIONE                                                                                  |                                                                         |
| Servizi di formazione                                                                                  |                                                                         |
| Dati del servizio                                                                                      |                                                                         |
| Scheda                                                                                                 | Servizio                                                                |
| SCHEDA 2-B) REINSERIMENTO DI GIOVANI 15-18ENNI IN PERCORSI FORMATIVI                                   | 2-B) Reinserimento di giovani 15-18enni in percorsi formativi           |
| Descrizione attivită                                                                                   | Per selezionare l'operatore erogatore indicarne l'ID o la denominazione |
| Formazione per acquisizione qualifica                                                                  |                                                                         |
| ID operatore                                                                                           | Denominazione operatore che fornirà il servizio                         |
|                                                                                                    |                                                                         |
| Seleziona operatore *                                                                                  | Sede di erogazione del servizio *                                       |
| ×                                                                                                    | · · · · · · · · · · · · · · · · · · ·                                   |
| Data avvio del servizio prevista *                                                                     | Data conclusione del servizio prevista *                                |
| 鏑                                                                                                    | 曲                                                                       |
|                                                                                                    |                                                                         |
|                                                                                                    | INDIETRO SALVA SERVIZI DI FORMAZIONE ELIMINA                            |

#### Figura 14 Servizi di formazione

Per il servizio di formazione sarà necessario indicare soltanto l'ente erogatore e le date di inizio e fine del servizio L'ente erogatore di tale servizio dovrà risultare aver già compilato l'atto di adesione unico;

Il codice fiscale del soggetto erogatore del servizio di formazione dovrà successivamente coincidere con quello del soggetto che presenterà il progetto formativo.

L'ente erogatore del servizio di formazione dovrà aver già presentato l'Atto di Adesione Unico

Compilare la maschera inserendo i dati richiesti e selezionare **SALVA SERVIZI DI FORMAZIONE** per salvare i dati e tornare al modulo principale.

Le operazioni sopra descritte devono essere ripetute sia per il servizio formativo che per i servizi al lavoro.

Selezionare il bottone + per accedere alla maschera di inserimento dei servizi al lavoro.

| Adesione - 03 Tutor, servizi e firmatario > <u>Piano di Intervento Personalizzato &gt;</u> Servizi al Iavoro [5] | ×                                                                       |
|----------------------------------------------------------------------------------------------------|-------------------------------------------------------------------------|
| SERVIZI AL LAVORO                                                                                                |                                                                         |
| Servizi al lavoro                                                                                                |                                                                         |
| Dati del servizio                                                                                                |                                                                         |
| Scheda *                                                                                                    | Servizio                                                                |
| SCHEDA 1) ACCOGLIENZA, PRESA IN CARICO, ORIENTAMENTO                                                             | 1-C) Orientamento specialistico o di Il livello                         |
| Descrizione attività *                                                                                           | Per selezionare l'operatore erogatore indicarne l'ID o la denominazione |
| Colloqui (individuali) finalizzati alla definizione di un progetto professionale e pers 💙                        |                                                                         |
| ID operatore                                                                                                    | Denominazione operatore che fornirà il servizio                         |
| 1                                                                                                    | 1                                                                       |
| Seleziona operatore                                                                                              | Sede di erogazione del servizio *                                       |
| · · · · · · · · · · · · · · · · · · ·                                                                            | ×                                                                       |
| Ore previste *                                                                                                   | Data avvio del servizio prevista *                                      |
| 1                                                                                                    | 23/04/2021                                                              |
| Data conclusione del servizio prevista *                                                                         | Costo orario standard                                                   |
| 23/04/2021                                                                                                    | 35,50€                                                                  |
| Importo ammissibile                                                                                              |                                                                         |
| 35,50€                                                                                                    |                                                                         |
|                                                                                                    |                                                                         |
|                                                                                                    | INDIETRO SALVA SERVIZI AL LAVORO ELIMINA                                |

#### Figura 15 Servizi al lavoro

Compilare la maschera inserendo le informazioni richieste e, al termine, selezionare **SALVA SERVIZI AL LAVORO** per confermare i dati inseriti.

**ATTENZIONE** all'interno del Piano di Intervento Personalizzato è obbligatorio inserire 1 o 2 ore per l'attività "Colloquio individuale finalizzato alla definizione di un progetto professionale e personale" (A06) che dovranno essere erogate lo stesso giorno dell'apertura della dote dalla sede che ha effettuato la presa in carico del partecipante.

SI RICORDA CHE ad eccezione dell'attività "Colloquio individuale finalizzato alla definizione di un progetto professionale e personale" i restanti servizi al lavoro appartenenti alla Misura 1C dovranno essere erogati dagli enti formativi.

Concludere la presentazione della dote effettuando l'upload della documentazione richiesta nell'apposito modulo Documenti.

| ADESIONE - 04 DOCUMENTI                                                                                        |                                          |  |  |
|----------------------------------------------------------------------------------------------------|------------------------------------------|--|--|
| DOCUMENTI                                                                                                    |                                          |  |  |
| Documenti                                                                                                    |                                          |  |  |
| Dotazione finanziaria                                                                                          |                                          |  |  |
| Totale stanziato per la Misura 1C                                                                              | Residuo dotazione finanziaria Misura 1C  |  |  |
| 1.250.000,00€                                                                                                  | 1.246.130,50€                            |  |  |
| L'invio al protocollo della domanda avviene solo se esiste una dotazione finanzia<br>sufficiente per la misura | aria residua                             |  |  |
| Documenti da scaricare                                                                                         |                                          |  |  |
| Domanda di partecipazione e PIP                                                                                | Dichiarazione Riassuntiva Unica          |  |  |
| Check list verifica NEET                                                                                       |                                          |  |  |
| Documenti da caricare                                                                                          |                                          |  |  |
| Dichiarazione Riassuntiva Unica *                                                                              | Check list verifica NEET *               |  |  |
| ( CARICA )                                                                                                    | CARICA                                   |  |  |
| MODULO PR                                                                                                    | RECEDENTE INVIA A PROTOCOLLO SALVA BOZZA |  |  |
| Figura 16 Documenti                                                                                            |                                          |  |  |

Al termine selezionare IMMA A PROTOCOLLO per inviare la dote.

Il sistema effettua controlli sulle informazioni inserite nei termini di presenza dei dati obbligatori, formato e coerenza coi requisiti di partecipazione al bando. Nel caso in cui siano rispettate tutte le predette condizioni la pratica viene salvata e passa al modulo successivo, in caso contrario verrà segnalato in rosso il relativo messaggio di errore. Sarà necessario correggere i dati errati per poter proseguire con l'invio.

# 5. Compilazione Progetto formativo

Dopo aver presentato l'Atto di Adesione Unico è possibile procedere con l'inserimento del Progetto formativo.

Per procedere alla compilazione del progetto è necessario accedere nuovamente al bando, selezionando il pulsante FAI DOMANDA.

| *                                   | Region<br>Lombar                                       | e<br>dia Bandi                                              | i online                                          |                                                   |                                                                                 |                                           | Cerca un bando                                         | Q                                             |
|-------------------------------------|--------------------------------------------------------|-------------------------------------------------------------|---------------------------------------------------|---------------------------------------------------|---------------------------------------------------------------------------------|-------------------------------------------|--------------------------------------------------------|-----------------------------------------------|
| Home                                | <u>Bandi</u>                                           | Comunicazioni                                               | Come funziona                                     | Assistenza                                        | La mia area                                                                     |                                           |                                                        |                                               |
| Ban                                 | di                                                     |                                                             |                                                   |                                                   |                                                                                 |                                           |                                                        | 13 maggio 2021, ore 19:24                     |
| Cerca u                             | n bando                                                |                                                             |                                                   |                                                   |                                                                                 |                                           | Q                                                      | Ricerca avanzata                              |
| Tematiche                           | : 🗞 Agrico<br>a   🗞 Infra:                             | iltura e Pesca   🗞 An<br>strutture e Mobilită   🥱           | nbiente ed Energia   🤉<br>👌 Istruzione, Formazion | 5 Amministrazione<br>1e e Lavoro   🗞 f            | e Territorio   🗞 Attività Impre<br>Ricerca e Innovazione   🗞 Salu               | nditoriali e Commercio<br>ute e Benessere | 🛞 Comunità e Diritti   🗞<br>Sicurezza ed Emergenze   📎 | Cooperazione   📎 Cultura  <br>Sport e Turismo |
| Filtri att                          | ivi:                                                   |                                                             |                                                   |                                                   |                                                                                 |                                           |                                                        |                                               |
| Tutto                               | <sub>R</sub> P <sub>R</sub> Cittad                     | ini Imprese                                                 | ाती Enti e operatori                              | Concorsi p                                        | ubblici qt In apertura                                                          |                                           |                                                        |                                               |
|                                     |                                                        |                                                             |                                                   |                                                   |                                                                                 |                                           |                                                        |                                               |
| 9 <sup>0</sup> R<br>Aperto<br>Bando | chiude il 15                                           | -12-2022                                                    |                                                   | PR Cittadio<br>Aperto chiud<br>Bando              | ni<br>le    30-09-2022                                                          |                                           | Aperto chiude II 30-06                                 | 2021                                          |
|                                     |                                                        |                                                             |                                                   | R.                                                | "ANA                                                                            |                                           |                                                        |                                               |
| Gara<br>disp                        | nzia Giov<br>ersione s                                 | vani fase II - Re<br>colastica e forr                       | cupero della<br>na                                | GARANZ<br>Formazio                                | IA GIOVANI Fase II -<br>one Rafforzata                                          |                                           | Garanzia Giovan<br>Tirocini                            | i Fase II Indennità                           |
| Codice                              | RLE120200                                              | 15842                                                       |                                                   | Codice: RLE1                                      | 2020015702                                                                      |                                           | Codice: RLE1201900880                                  | 2                                             |
| L' Avvis<br>format<br>abbanc        | io, finalizzato<br>iva, è rivolto a<br>donato il perc. | al recupero della disper<br>il ragazzi dai 15 ai 18 ai<br>① | rsione scolastica e<br>nni che, avendo            | La misura GG<br>percorsi di for<br>o riconvertire | Fase II - linea Formazione Raff<br>mazione e di tirocinio in aziend<br>il pro ① | iorzata finanzia<br>ia, per qualificare   | GARANZIA GIOVANI fase                                  | II - Gestione Indennită tirocinio             |
| Fai do                              | manda                                                  |                                                             | <u>Vedi dettaglio</u>                             | Fai domanda                                       |                                                                                 | <u>Vedi dettaglio</u>                     | Fal domanda                                            | <u>Vedi dettaglio</u>                         |
|                                     |                                                        |                                                             |                                                   | Figu                                              | ra 17 Home page                                                                 | e Bandi                                   |                                                        |                                               |

. .

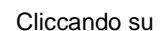

Fai domanda il sistema visualizza la pagina Atto di adesione unico.

ATTO DI ADESIONE UNICO

| Denominazione richiedente<br>FOI |
|----------------------------------|
| Denominazione richiedente<br>FOI |
| Denominazione richiedente<br>FOI |
| FOI                              |
|                                  |
| Provincia sede legale            |
| (                                |
| Indirizzo                        |
| PIAZZALE                         |
|                                  |
|                                  |
|                                  |
| Provincia sede                   |
| С                                |
| Indirizzo                        |
| VIA                              |
|                                  |
|                                  |
|                                  |

Figura 18 Compila progetto

#### ATTENZIONE

Il sistema avvisa se è presente o meno un atto di adesione.

Selezionare il bottone

per avviare il modulo di presentazione progetto formativo.

SI RICORDA CHE sarà possibile procedere con presentazione del progetto, solo in presenza di un atto di adesione protocollato.

SI RICORDA CHE prima della compilazione del progetto formativo sarà necessario creare le sezioni all'interno delle offerte formative specifiche di Garanzia Giovani in SIUF.

Il primo modulo visualizzato sarà quello relativo ai Dati Generali.

| UIS                                                           | Gene              | ISTITUTU I                                                                          |                                               | - |
|---------------------------------------------------------------|-------------------|-------------------------------------------------------------------------------------|-----------------------------------------------|---|
|                                                               |                   |                                                                                     |                                               |   |
|                                                               | Compila           |                                                                                     |                                               |   |
|                                                               |                   |                                                                                     |                                               |   |
| PROGETTO FORMATIVO - DATI<br>GENERALI                         |                   |                                                                                     |                                               |   |
| DATI GENERALI                                                 |                   |                                                                                     |                                               |   |
|                                                               |                   |                                                                                     |                                               |   |
| Dati generali                                                 |                   |                                                                                     |                                               |   |
| Dati sul beneficiario                                         |                   |                                                                                     |                                               |   |
| ID domanda                                                    |                   | ID operatore                                                                        |                                               |   |
| 40311                                                         |                   | 6                                                                                   |                                               |   |
| Codice fiscale                                                |                   | Denominazione                                                                       |                                               |   |
| 01                                                            |                   | F                                                                                   |                                               |   |
| ID rada                                                       |                   |                                                                                     |                                               |   |
| 2)                                                            |                   |                                                                                     |                                               |   |
| -                                                             |                   |                                                                                     |                                               |   |
| Dati sul firmatario                                           |                   |                                                                                     |                                               |   |
| Nome rappresentante legale                                    |                   | Cognome rappresentante legale                                                       |                                               |   |
| nome                                                          |                   | cognome                                                                             |                                               |   |
| Codice fiscale rappresentante legale                          |                   | Il firmatario coincide con il rappresent                                            | tante legale? *                               |   |
| F                                                             |                   | Si                                                                                  |                                               |   |
|                                                               |                   | O No                                                                                |                                               |   |
| Data di nascita *                                             |                   | Provincia di nascita *                                                              |                                               |   |
| 曲                                                             |                   | Milano                                                                              |                                               | ~ |
| Comune di nascita                                             |                   | Provincia di residenza *                                                            |                                               |   |
| Milano                                                        | ~                 | Milano                                                                              |                                               | ~ |
| Comune di residenza                                           |                   | Indirizzo *                                                                         |                                               |   |
| Milano                                                        | ~                 |                                                                                     |                                               |   |
| Milano                                                        | •                 |                                                                                     |                                               |   |
| CAP *                                                         |                   | Teletono *                                                                          |                                               |   |
| 12345                                                         |                   | 02345678                                                                            |                                               |   |
| E-mail *                                                      |                   |                                                                                     |                                               |   |
|                                                               |                   |                                                                                     |                                               |   |
|                                                               |                   |                                                                                     |                                               |   |
| ede organizzativa                                             |                   |                                                                                     |                                               |   |
|                                                               |                   |                                                                                     |                                               |   |
| no previsti allievi in regime di restrizione della libertă? * | Inc               | dicare la sede organizzativa in cui sară<br>stituzione penitenziaria di riferimento | erogato il progetto formativo, concordata con |   |
| ) SI                                                          |                   |                                                                                     |                                               |   |
| ) No                                                          |                   |                                                                                     |                                               |   |
| ede organizzativa * 🖨                                         |                   |                                                                                     |                                               |   |
| <b>-</b>                                                      |                   |                                                                                     |                                               |   |
| A DENOMINAZIONE 🗢                                             | PROVI             | icia 🗢                                                                              | COMUNE 🗢                                      |   |
|                                                               |                   |                                                                                     |                                               |   |
|                                                               | MODULO SUCCESSIVO | SALVA BOZZA                                                                         |                                               |   |
|                                                               |                   |                                                                                     |                                               |   |

Figura 19 Dati generali

#### ATTENZIONE

Bisognerà prendere visione delle info riportate sul Beneficiario, sul firmatario della domanda e sulle sedi operative ed inserire i dati mancanti richiesti.

Rev. 00 – Manuale Bandi Online – "Garanzia Giovani fase II - Recupero della dispersione scolastica e formativa (Misura 2-B)" – Atto di Adesione Unico, presentazione dote e progetto formativo

Compilate questo modulo il sistema visualizza la sezione dedicata ai Dati del progetto.

| PROGETTO FORMATIVO - DATI SUL<br>PROGETTO                                                                   |                                                                                                    |
|----------------------------------------------------------------------------------------------------|----------------------------------------------------------------------------------------------------|
| DATI SUL PROGETTO                                                                                           |                                                                                                    |
| Dati sul progetto                                                                                           |                                                                                                    |
| Sezioni * 💽                                                                                                 |                                                                                                    |
| # ∧ SEZIONE ¢ DATA INIZIO ¢ DATA FINE ¢ N. ALUNNI ISCRITTI ALLA SEZIONE ¢                                   | . ORE AULA/LABORATORIO ♦ N. ORE ALTERNANZA PREVISTE ♦ N. ORE TOTALI DELLA SEZIONE ♦                                         |
| Moduli Formativi * 🔂                                                                                        |                                                                                                    |
| II ∧ TITOLD ¢ TIPO DI DATA DATA N. ORE FORMAZIONE FRONTALE<br>MODULO ¢ INIZIO ¢ FINE ¢ (AULA/LABORATORIO) ¢ | N. ORE ALTERNANZA SCUOLA-LAVORO, TOTALE ORE MODULO NUMERO TOTALE VALORE<br>TIROCINIO \$ FORMATIVO \$ ALUNNI \$ ECONOMICO \$ |
| Riepilogo Progetto                                                                                          |                                                                                                    |
| N. totale alunni                                                                                            | Totale ore formazione frontale (aula/laboratorio)                                                                           |
| 0                                                                                                    | 0                                                                                                    |
| Totale ore alternanza scuola-lavoro, tirocinio                                                              | Totale ore per il progetto                                                                                                  |
| Valore economico totale del orogetto                                                                        | 0                                                                                                    |
| 0,00€                                                                                                    |                                                                                                    |
| TORNA INDIETRO                                                                                              | MODULO SUCCESSIVO SALVA BOZZA                                                                                               |

Figura 20 Dati sul progetto

Selezionare il bottone ' • per accedere alla maschera dedicata all'inserimento delle sezioni.

Compilare la maschera selezionando la sezione tra quelle proposte dal menu a tendina.

SI RICORDA che sarà possibile selezionare esclusivamente sezioni presentate in SIUF dalla sede che sta compilando il progetto formativo

In funzione della sezione scelta, il sistema carica tutte le informazioni in suo possesso. Sarà necessario prendere visione di quanto inserito.

INDIETRO

| Progetto  | Progetto Formativo - Dati sul progetto > Dati sul progetto > Sezioni [1] |                 |                  |                             |                             |  |
|-----------|--------------------------------------------------------------------------|-----------------|------------------|-----------------------------|-----------------------------|--|
| SE        | ZIONI                                                                    |                 |                  |                             |                             |  |
| Sezi      | oni                                                                      |                 |                  |                             |                             |  |
| Dati se   | zione                                                                    |                 |                  |                             |                             |  |
| Sezione   | 2                                                                        |                 |                  | ID sezione                  |                             |  |
| 10        |                                                                          |                 | ~                | 10                          |                             |  |
| Titolo co | r50                                                                      |                 |                  | Titolo sezione              |                             |  |
| Erogazi   | one                                                                      | •               |                  | Sezione A                   |                             |  |
| Offerta P | Formativa                                                                |                 |                  | Annualită                   |                             |  |
| 5         |                                                                          | Prima annualità |                  |                             |                             |  |
| Qualifica |                                                                          |                 | Indirizzo        |                             |                             |  |
| Operate   | ore                                                                      |                 |                  | Pa                          |                             |  |
| Data Iniz | tio                                                                      |                 |                  | Data Fine                   |                             |  |
| 01/04/    | 2                                                                        |                 |                  | 10/06/20                    |                             |  |
| N. alunn  | i iscritti alla sezione                                                  |                 |                  | N. ore aula/laboratorio     |                             |  |
| 3         |                                                                          |                 |                  | 290                         |                             |  |
| N. ore al | ternanza previste                                                        |                 |                  | N. ore totali della sezione |                             |  |
| 10        |                                                                          |                 |                  | 300                         |                             |  |
|           |                                                                          |                 |                  |                             |                             |  |
| Alunni    | iscritti                                                                 |                 |                  |                             |                             |  |
| = ^       | NOME \$                                                                  | COGNOME \$      | CODICE FISCALE 🖨 | DOTE PRESENTATA 🗢           | ID DOTE SERVIZI AL LAVORO 🗢 |  |
| 1         | Te                                                                       | Tes             | TS               | Si                          | 39:                         |  |
| 2         | Ab                                                                       | Es              | SPI              | Si                          | 39.                         |  |
| з         | M# I                                                                     | MA              | VC               | Si                          | 39                          |  |
|           |                                                                          |                 |                  |                             |                             |  |
|           |                                                                          |                 |                  |                             |                             |  |

#### Figura 21 Dati sezione

#### ATTENZIONE

Sarà possibile selezionare esclusivamente sezioni che risulteranno in stato "Presentato" in SIUF all'interno delle offerte formative dedicate al bando.

Le sezioni scelte dovranno avere una data di inizio prevista successiva alla data di compilazione del progetto formativo e dovranno avere una durata non superiore ai 540 giorni;

Le sezioni con un monte ore totale superiore a 250 ore dovranno obbligatoriamente prevedere attività di tirocinio/alternanza scuola-lavoro.

Il sistema recupererà automaticamente i dati degli alunni assegnati alla sezione scelta.

Per tutti gli alunni iscritti alla sezione dovranno risultare già presentate le doti.

La data di presentazione della dote di ciascun alunno dovrà risultare precedente alla data di inizio della sezione stessa.

Il codice fiscale dell'ente erogatore del servizio di formazione indicato nella dote dovrà coincidere con quello dell'ente che intende presentare il progetto formativo.

#### Al termine, selezionare

SALVA SEZIONI

per confermare i dati e tornare al modulo principale.

Una volta inserite tutte le sezioni di interesse, ripetendo le operazioni sopra descritte, è necessario inserire i Moduli formativi.

Rev. 00 - Manuale Bandi Online - "Garanzia Giovani fase II - Recupero della dispersione scolastica e formativa (Misura 2-B)" - Atto di Adesione Unico, presentazione dote e progetto formativo

Selezionare il bottone 'O per accedere alla maschera dedicata all'inserimento dei moduli formativi.

| Progetto Formativo - Dati sul progetto > Dati sul progetto > Mod | uli Formativi [1] |                                                                       | ×                                                               |
|------------------------------------------------------------------|-------------------|-----------------------------------------------------------------------|-----------------------------------------------------------------|
| MODULI FORMATIVI                                                 |                   |                                                                       |                                                                 |
| Moduli Formativi                                                 |                   |                                                                       |                                                                 |
| Dati sul modulo formativo                                        |                   |                                                                       |                                                                 |
| Titalo *                                                         |                   | Tipo di modulo *                                                      |                                                                 |
| Titolo di Test                                                   |                   | O Di base                                                             |                                                                 |
|                                                                  |                   | Professionalizzante                                                   |                                                                 |
| Data inizio *                                                    |                   | Data fine *                                                           |                                                                 |
| 23/04/20:                                                        |                   | 31/05/20:                                                             |                                                                 |
| Descrizione delle competenze in esito relative al modulo *       |                   | ATTENZIONE                                                            |                                                                 |
| descrizione delle                                                |                   | Si ricorda che le competenze in<br>con il Repertorio regionale di leF | esito (singole abilità/conoscenze) devono essere coerenti<br>Ep |
|                                                                  |                   |                                                                       |                                                                 |
| 3925 caratteri disponibili                                       |                   |                                                                       |                                                                 |
| N. ore formazione frontale (aula/laboratorio) *                  |                   | N. ore alternanza scuola-lavoro, tiro                                 | ocinio *                                                        |
| -                                                                |                   |                                                                       |                                                                 |
| Totale ore modulo formativo                                      |                   | Numero totale alunni                                                  |                                                                 |
| 1                                                                |                   | 0                                                                     |                                                                 |
| Valore economico                                                 |                   |                                                                       |                                                                 |
| 21.939,00€                                                       |                   |                                                                       |                                                                 |
| Sezioni interessate * 🔁                                          |                   |                                                                       |                                                                 |
| # A SCELTA SEZIONE 🗢                                             | DATA INIZIO 🗘     | DATA FINE 🗢                                                           | N. ALUNNI SEZIONE 🗢                                             |
|                                                                  |                   |                                                                       |                                                                 |
|                                                                  |                   |                                                                       | INDIETRO SALVA MODULI FORMATIVI ELIMINA                         |

#### Figura 22 Modulo formativi

Compilare la maschera, inserendo i dati richiesti.

#### ATTENZIONE

La descrizione delle competenze in esito (singole abilità/conoscenze) relative al modulo formativo dovrà essere coerente con il Repertorio regionale di IeFP.

#### ATTENZIONE

Per la compilazione delle competenze in esito è possibile consultare la simulazione al seguente link:

https://www.garanziagiovani.regione.lombardia.it/wps/portal/site/garanziagiovani/DettaglioRedazionale/b ando/bando-gg-fase-ii

I moduli formativi dovranno prevedere un numero minimo di 4 alunni fino a un massimo di 15.

I moduli formativi con un monte ore totale superiore a 250 ore dovranno obbligatoriamente prevedere attività di tirocinio/alternanza scuola-lavoro.

La durata di un modulo formativo non potrà superare i 540 giorni.

Le sezioni interessate dal modulo formativo potranno essere scelte tra quelle inserite in precedenza, selezionando

#### l'icona 🖸 .

SI RICORDA che per lo stesso modulo formativo sarà possibile inserire più sezioni.

SI RICORDA che la stessa sezione potrà essere inserita in più moduli formativi.

Concludere la compilazione della maschera selezionando il bottone

SALVA MODULI FORMATIVI

Il sistema aggiornerà in automatico il Riepilogo Progetto.

| 0                                              | ATI SUL PRO      | IGETTO                |                   |                |               |                                      |                                                  |                                          |                            |                       |  |
|------------------------------------------------|------------------|-----------------------|-------------------|----------------|---------------|--------------------------------------|--------------------------------------------------|------------------------------------------|----------------------------|-----------------------|--|
|                                                |                  |                       |                   |                |               |                                      |                                                  |                                          |                            |                       |  |
| Dat                                            | ati sul progetto |                       |                   |                |               |                                      |                                                  |                                          |                            |                       |  |
| iezio                                          | oni * 🔂          |                       |                   |                |               |                                      |                                                  |                                          |                            |                       |  |
| • ^                                            | SEZIONE \$       | ;                     | D                 | ATA<br>IIZIO 🗢 | DATA FINE 🗢   | N. ALUNNI ISCRITTI ALLA<br>SEZIONE 🗢 | n. Ore<br>Aula/Laboratorio 🗢                     | N. ORE ALTERNANZA<br>PREVISTE 🕏          | N. ORE TOTAL<br>SEZIONE \$ | I DELLA               |  |
| 1                                              | 65               |                       | 2                 | 3/04/2         | 30/06/2       | 4                                    | 290                                              | 10                                       | 300                        |                       |  |
|                                                |                  |                       |                   |                |               |                                      |                                                  |                                          |                            |                       |  |
|                                                |                  |                       |                   |                |               |                                      |                                                  |                                          |                            |                       |  |
| DON                                            | uli Forma        | ativi * 😲             |                   |                |               |                                      |                                                  |                                          |                            |                       |  |
| •^                                             | TITOLO 🖨         | TIPO DI MODULO 🗢      | Data<br>Inizio \$ | DATA           | FINE 🗢 N. ORE | FORMAZIONE FRONTALE                  | N. ORE ALTERNANZA SCUOLA-<br>LAVORO, TIROCINIO 🗢 | TOTALE ORE MODULO<br>FORMATIVO 🗢         | NUMERO TOTALE<br>ALUNNI 🗘  | VALORE<br>ECONOMICO 3 |  |
| 1                                              | Titolo di        | Professionalizzante   | 23/04/2           | 31/0           | 5/2( 290      |                                      | 10                                               | 300                                      | 4                          | 22.135,70 €           |  |
|                                                | lest             |                       |                   |                |               |                                      |                                                  |                                          |                            |                       |  |
| Pien                                           | ilogo Pro        | getto                 |                   |                |               |                                      |                                                  |                                          |                            |                       |  |
|                                                |                  | 6000                  |                   |                |               | -                                    |                                                  | () () () () () () () () () () () () () ( |                            |                       |  |
| i, tocale alunni                               |                  |                       |                   |                |               | 2                                    | 290                                              |                                          |                            |                       |  |
| Fotale ore alternanza scuola-lavoro, tirocinio |                  |                       |                   |                |               | To                                   | Totale ore per il progetto                       |                                          |                            |                       |  |
| 10                                             |                  |                       |                   |                |               | з                                    | 300                                              |                                          |                            |                       |  |
| /alore                                         | economico        | o totale del progetto |                   |                |               |                                      |                                                  |                                          |                            |                       |  |
| 2.13                                           | 5,70€            |                       |                   |                |               |                                      |                                                  |                                          |                            |                       |  |
|                                                |                  |                       |                   |                |               |                                      |                                                  |                                          |                            |                       |  |
|                                                |                  |                       |                   |                | TORN          | A INDIETRO MODULO S                  | SUCCESSIVO SALVA BOZZA                           |                                          |                            |                       |  |

### Figura 23 Riepilogo progetto aggiornato

#### ATTENZIONE

Il monte ore programmato per la sezione, per le varie modalità didattiche (aula/ laboratorio e stage), in SIUF dovrà coincidere con il monte ore programmato per la sezione all'interno del progetto formativo.

Rev. 00 – Manuale Bandi Online – "Garanzia Giovani fase II - Recupero della dispersione scolastica e formativa (Misura 2-B)" – Atto di Adesione Unico, presentazione dote e progetto formativo Sarà necessario concludere la compilazione del progetto effettuando l'upload a sistema della documentazione richiesta nel modulo successivo.

Una volta caricati tutti i documenti e provveduto ad assolvere all'imposta di bollo (vedi figura sotto) sarà possibile effettuare l'invio al protocollo.

| BOLLO E DOCUMENTI                                                                                       |                                                                                                    |
|----------------------------------------------------------------------------------------------------|----------------------------------------------------------------------------------------------------|
| Bollo e Documenti                                                                                       |                                                                                                    |
| Dotazione finanziaria                                                                                   |                                                                                                    |
| otale stanziato Misura 2-B "Reinserimento di giovani 15-18enni in percorsi formativi"<br>12.000.000,00€ | Totale residuo Misura 2-B "Reinserimento di giovani 15-18enni in percorsi formativi"<br>11.891.806,99€ |
| Nodalità di pagamento                                                                                   |                                                                                                    |
| Aodalità di pagamento del bollo *                                                                       |                                                                                                    |
| Assolvimento all'imposta in maniera virtuale, come da autorizzazione                                    |                                                                                                    |
| ) Si dichiara di essere esenti dal pagamento dell'imposta di bollo                                      |                                                                                                    |
| Bollo virtuale                                                                                          |                                                                                                    |
| ioggetto richiedente                                                                                    | Email                                                                                                  |
| mporto                                                                                                  |                                                                                                    |
| 16,00€                                                                                                  | PAGA BOLLO                                                                                             |
| isito                                                                                                   |                                                                                                    |
| Da pagare                                                                                               |                                                                                                    |
| Documenti da scaricare                                                                                  |                                                                                                    |
| CARICA Domanda di contributo                                                                            | SCARICA Scheda progetto                                                                                |
| Documenti da caricare                                                                                   |                                                                                                    |
| ARICA Domanda di contributo *                                                                           | CARICA Scheda progetto *                                                                               |
|                                                                                                    | CAPICA                                                                                                 |

Figura 24 Bollo e documenti